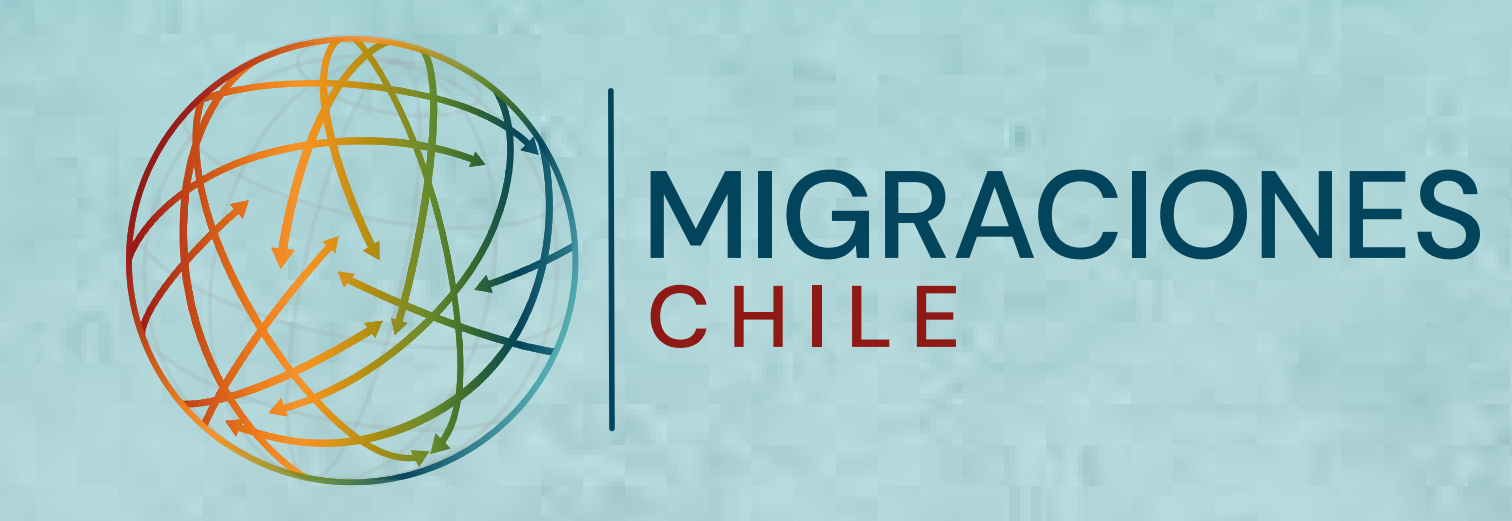

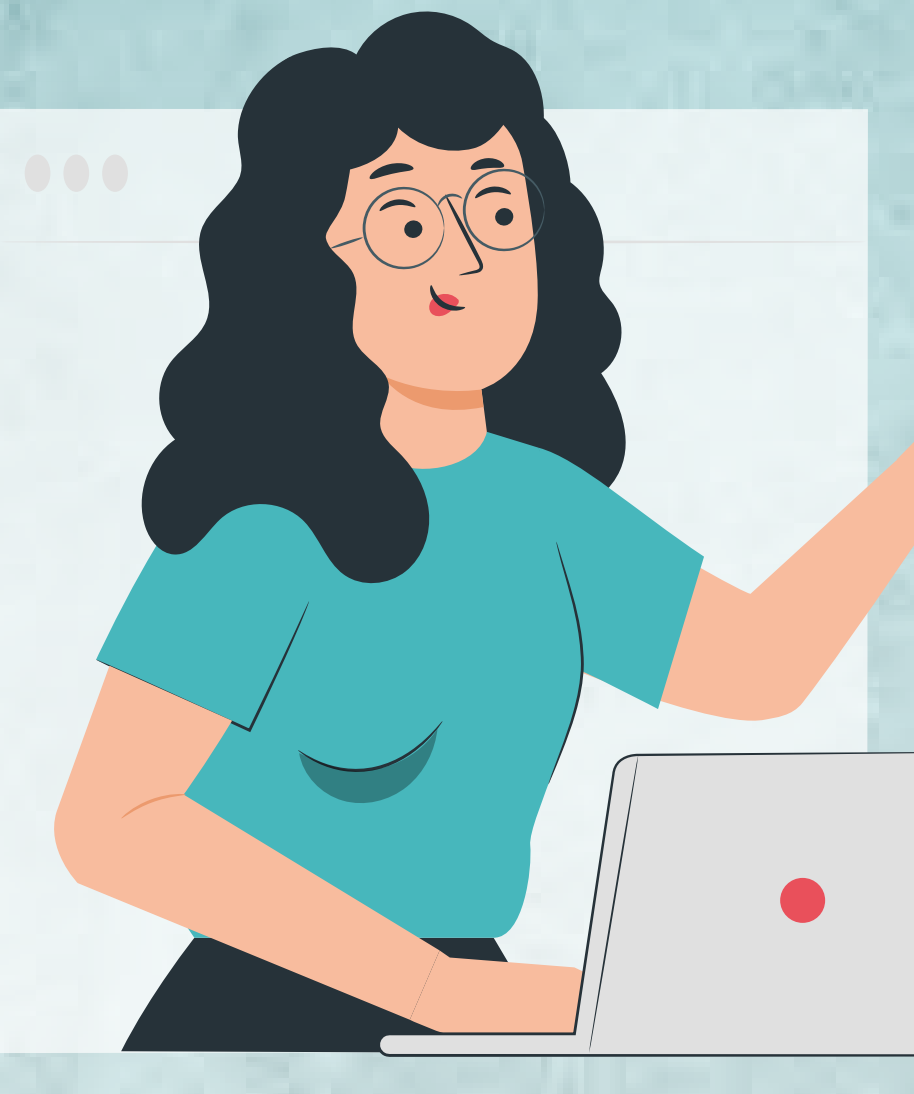

# Guía: Pronunciamiento de nacionalidad

Si estás en Chile y tienes dudas sobre tu nacionalidad, puedes solicitar este documento para que el SERMIG se pronuncie sobre si eres o no extranjero/a.

## PASO 1

La solicitud de Pronunciamiento de nacionalidad se inicia en el Portal de Trámites Digitales del SERMIG. tramites.serviciomigraciones.cl

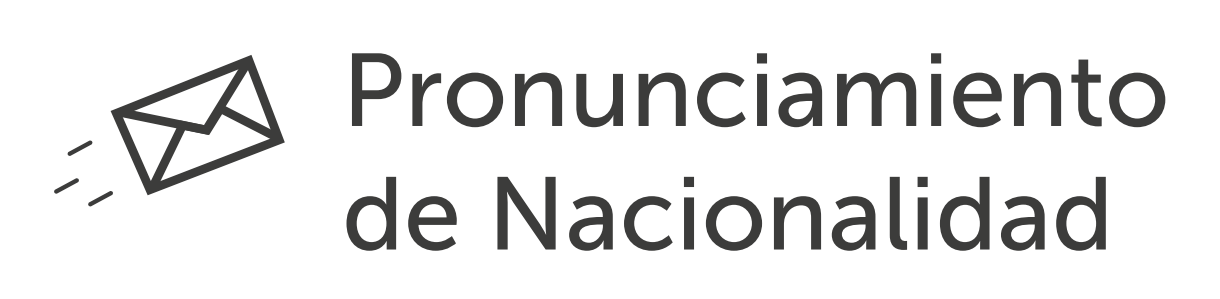

Iniciar  $\rightarrow$ 

## PASO 2

Para hacer este trámite, debes registrarte con tu correo electrónico y contraseña.

| Email:  |                 |                                    |
|---------|-----------------|------------------------------------|
| Contras | eña:            |                                    |
| Concras | cma.            |                                    |
|         |                 |                                    |
|         | No soy un robot | reCAPTCHA<br>Privacidad - Términos |
|         |                 | Privacidad • Terminos              |

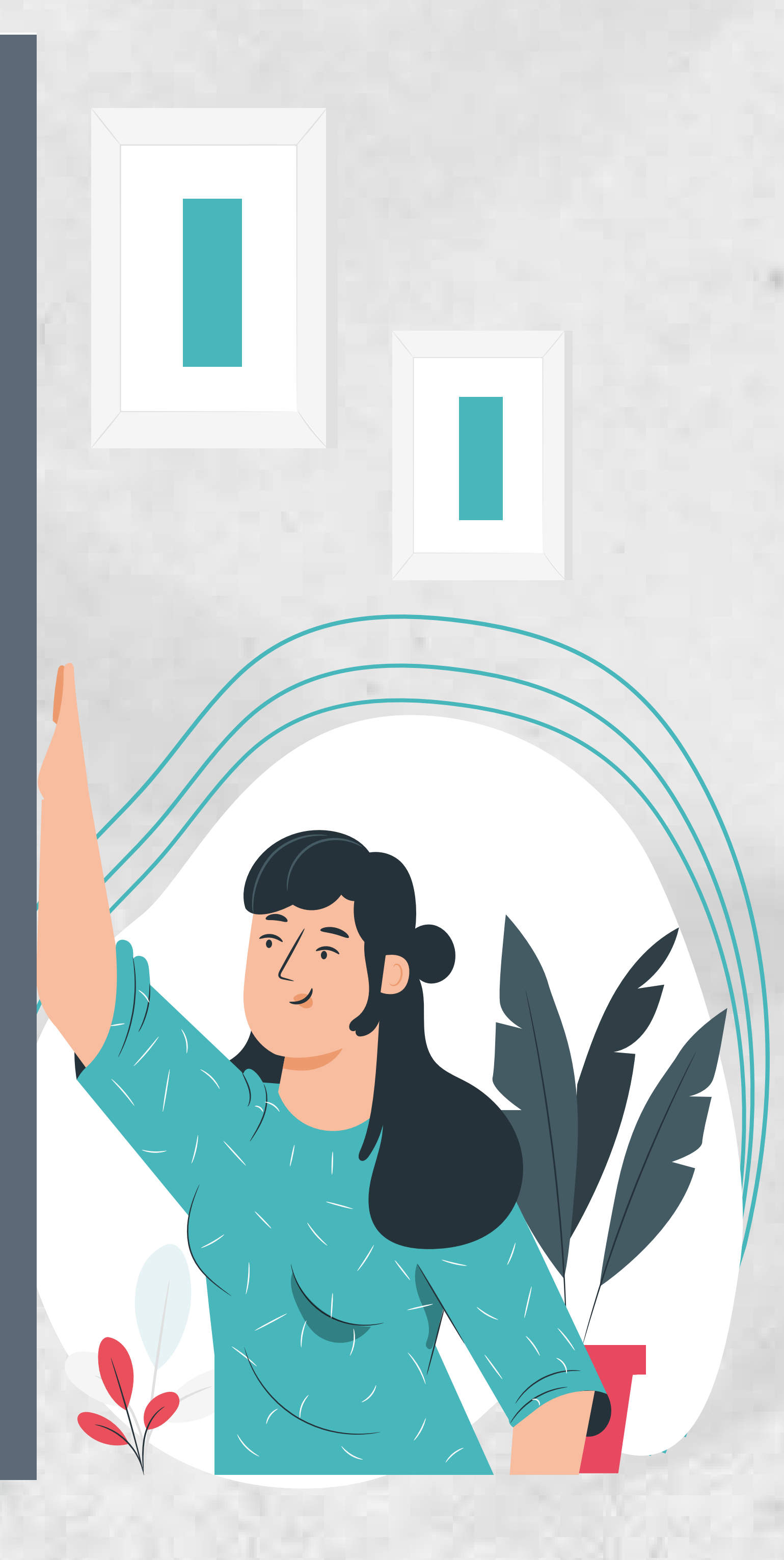

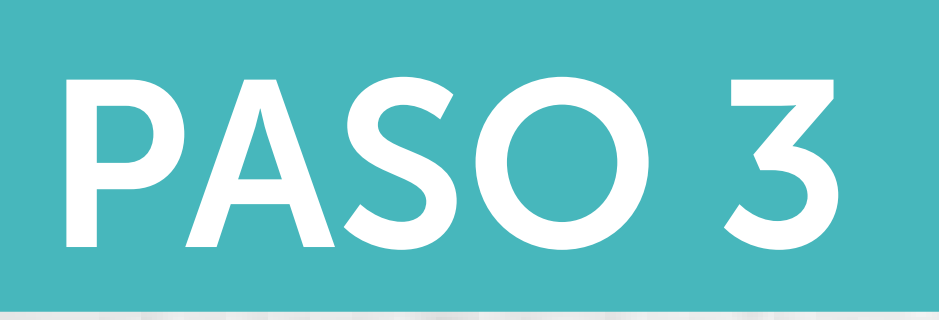

Selecciona el trámite "Pronunciamiento de nacionalidad".

#### 🖡 Trámites 💌

Solicitud de certificado de nacionalizacion

Solicitud de certificado de

### Trámites extranjería en línea

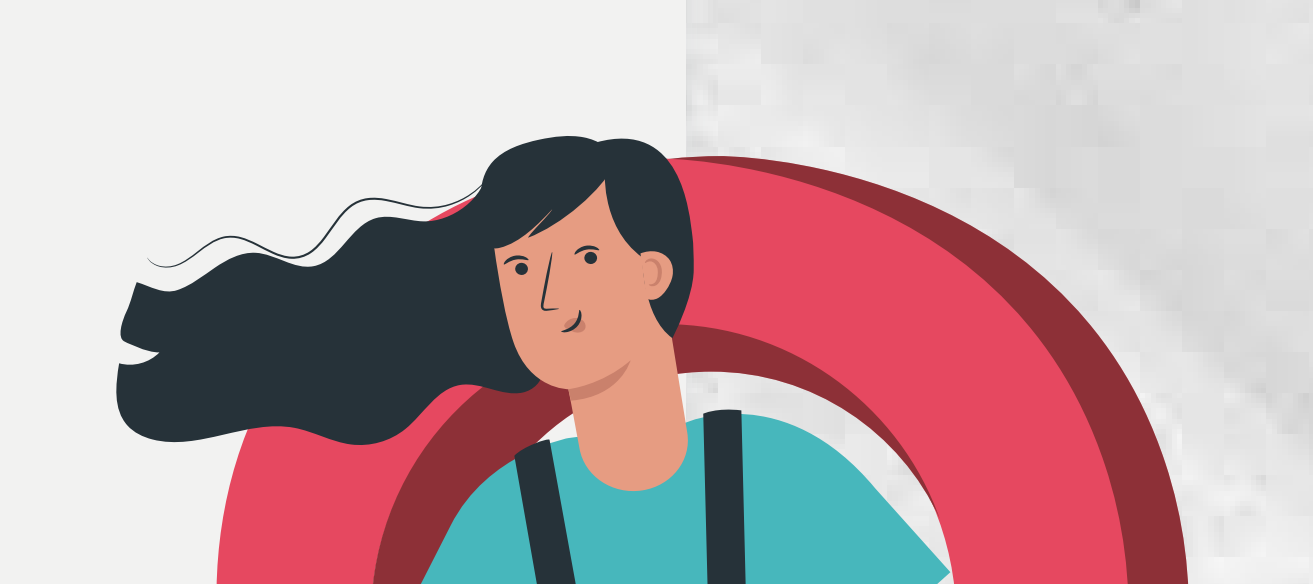

NO nacionalizado

Pronunciamiento de nacionalidad

Mis Solicitudes

## PASO 4

Completa este formulario. Si el usuario está registrado, aparecerán sus datos automáticamente.

Adjunta los documentos requeridos, en formato PDF. Luego, haz click en "Enviar solicitud".

#### **Documentos solicitados:**

- Certificado de nacimiento
- Solicitud de residencia
- Permiso de residencia
- Contrato de arriendo/trabajo
- Cuentas de servicios básicos
- Declaración jurada de terceros
- Otros.

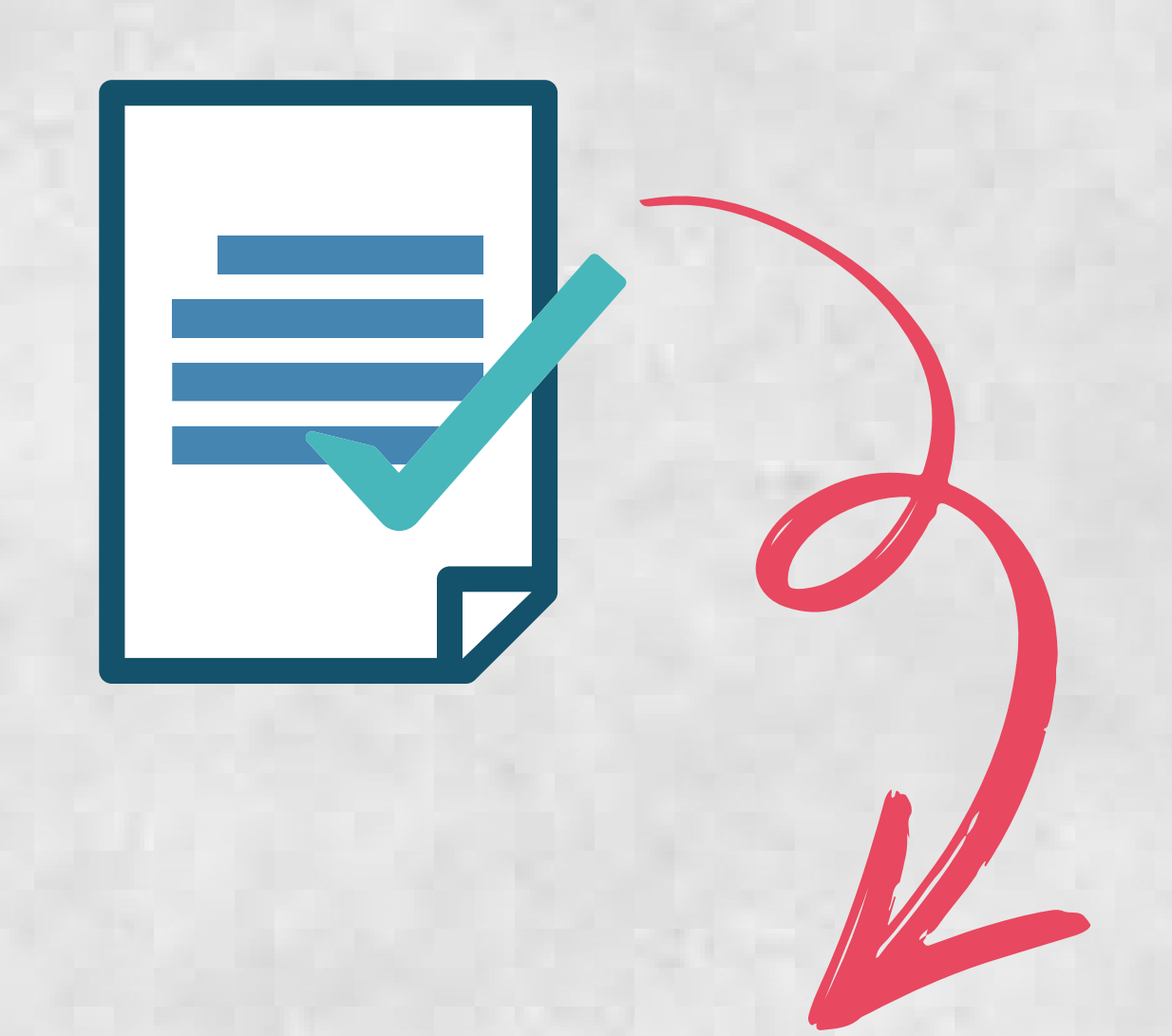

| UE PRONUNCIA | NACIUNALIDAD |
|--------------|--------------|

| DATOS DE LA PERSONA PARA                                                       | QUIEN SE CONSU                                            | LTA                                           |                                                 |                       |                        |                           |                         | Usuario reg          | istrado                            |           |
|--------------------------------------------------------------------------------|-----------------------------------------------------------|-----------------------------------------------|-------------------------------------------------|-----------------------|------------------------|---------------------------|-------------------------|----------------------|------------------------------------|-----------|
| (*) Nombres                                                                    |                                                           | (*) Primer apellido                           |                                                 | Segundo apellido      |                        | N° RUN                    |                         | Dv                   | (*) Sexo                           |           |
| NOMBRES                                                                        |                                                           | PRIMER APELLIDO                               | )                                               | SEGUNDO APELLI        | DO                     | RUN                       |                         |                      | Seleccionar                        | ~         |
| (*) Fecha nacimiento                                                           | Nivel de estudio                                          |                                               | (*) Estado Civil                                |                       | (*) Pais nacimiento    |                           |                         | (*) Nacionalidad     | d actual                           |           |
| EJ: DD/MM/YYYY                                                                 | Seleccionar                                               | ~                                             | Seleccionar                                     | ~                     | Seleccionar            |                           | ~                       | Seleccionar          | r                                  | ~         |
| (*) Domicilio Particular                                                       |                                                           |                                               | Número                                          | Departamento          | Villa o Población      |                           | Otras indicaciones      |                      |                                    |           |
| DOMICILIO PARTICULAR                                                           |                                                           |                                               | NÚMERO                                          | DEPARTAMEN'           | VILLA O POBLACIÓ       | ŃŃ                        | OTRAS INDICACION        | IES                  |                                    |           |
| (*) Comuna                                                                     |                                                           | Provincia                                     |                                                 |                       | Teléfono               |                           |                         | Celular              |                                    |           |
| Seleccionar                                                                    | ~                                                         |                                               |                                                 |                       | TELÉFONO               |                           |                         | CELULAR              |                                    |           |
| Nombres padre                                                                  | Primer apellido padre                                     | 1                                             | Segundo apellido p                              | adre                  | Pais nacimiento pad    | lre                       |                         | Nacionalidad pa      | adre                               |           |
| NOMBRES                                                                        | PRIMER APELLIDO                                           | SEGUNDO APELLIDO                              |                                                 | IDO                   | Seleccionar 🗸          |                           |                         | Seleccionar          |                                    | ~         |
| Nombres madre                                                                  | Primer apellido madro                                     | e                                             | Segundo apellido madre                          |                       | Pais nacimiento madre  |                           |                         | Nacionalidad madre   |                                    |           |
| NOMBRES                                                                        | PRIMER APELLIDO                                           |                                               | SEGUNDO APELLIDO                                |                       | Seleccionar 🗸          |                           | ~                       | Seleccionar          |                                    | ~         |
| Relación con solicitante                                                       |                                                           | Observaciones (máx                            | . 500 caracteres)                               |                       |                        |                           |                         |                      |                                    |           |
| Seleccionar                                                                    | ~                                                         | OBSERVACIONES                                 |                                                 |                       |                        |                           |                         |                      |                                    |           |
|                                                                                |                                                           |                                               |                                                 |                       |                        |                           |                         |                      |                                    |           |
|                                                                                |                                                           |                                               |                                                 |                       |                        |                           |                         |                      |                                    |           |
| Documentos a adjuntar:                                                         |                                                           |                                               |                                                 |                       |                        |                           |                         |                      |                                    |           |
| Acompañar Certificado de Nacimiento o residencia, contrato de arriendo/trabajo | completo y los siguientes (<br>o, cuentas de servicios bá | documentos que dem<br>sicos, declaración jura | nuestran que su padre<br>ada de terceros, etc.) | o madre no estuvo com | io transeúnte al momen | nto del nacimiento, por c | uánto tenía ánimo de re | esidir en Chile (eje | emplos: solicitud de residencia, p | ermiso de |
| (*) Tipo documento                                                             |                                                           | (*) Archivo pdf                               |                                                 |                       |                        |                           |                         |                      |                                    |           |
| Seleccionar                                                                    | *                                                         |                                               |                                                 |                       |                        |                           | 🗁 Examinar              |                      | + Agregar                          |           |
|                                                                                |                                                           |                                               |                                                 |                       |                        |                           |                         |                      |                                    | _         |

### Deberás confirmar el envío, haciendo click en "Aceptar"

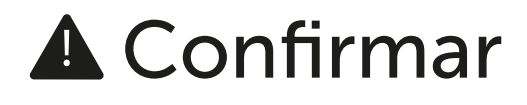

Está seguro que desea enviar solicitud?

Aceptar Cai

#### Cancelar

### PASO 5

**A** Confirmar

Está seguro que desea enviar solicitud?

ceptar

Cancelar

Cuando aceptes, recibirás automáticamente en tu correo la solicitud de trámite, con su número y fecha.

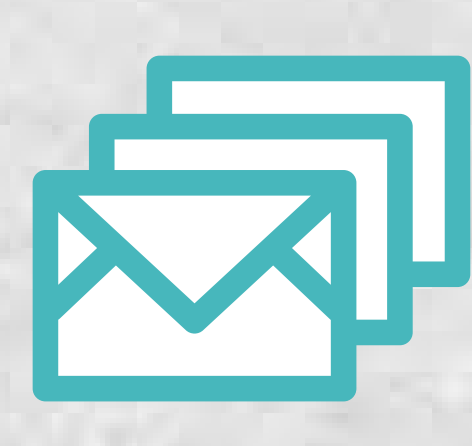

Recibirás una respuesta cuando se resuelva tu solicitud. Llegará a tu correo electrónico el certificado u oficio en PDF.

| Segundad Fublica    |           |                              |              | Nº Sol: XXXX/202 |
|---------------------|-----------|------------------------------|--------------|------------------|
| DATOS DEL SOLIC     | ITANTE    |                              |              |                  |
| Nombres             | 31        | Primer apellido              | 6 <b>1</b> 3 |                  |
| Segundo apellido    | 2.5       | RUN                          | :            |                  |
| Sexo                | 2/2       | Fecha nacimiento             | :<br>:       |                  |
| Pais nacimiento     | 2/2       | Nacionalidad                 | ::::         |                  |
| Domicilio           | 2/5       | Número                       | 1            |                  |
| Departamento        | 2/2       | Villa o Población            | ::-          |                  |
| Otras indicaciones  | 3/2       | Comuna                       | T            |                  |
| Provincia           | 32        | Teléfono                     | 12           |                  |
| Celular             | :         | Correo                       | :            |                  |
| DATOS DE LA PER     | SONA PARA | OUIEN SE SOLICITA EL TRÁMITE |              |                  |
| Nombres             | :         | Primer apellido              |              |                  |
| Segundo apellido    |           | RUN                          |              |                  |
| Sexo                |           | Fecha nacimiento             |              |                  |
| Nivel de estudio    | 2         | Estado civil                 | :            |                  |
| Pais nacimiento     |           | Nacionalidad actual          | :            |                  |
| Domicilio           | 1         | Número                       | :            |                  |
| Departamento        | :         | Villa o Población            | :            |                  |
| Otras indicaciones  | :         | Comuna                       | 1            |                  |
| Teléfono            |           | Celular                      | :            |                  |
| Nombres padre       | 1         | Pri. apellido padre          | :            |                  |
| Seg. apellido padre | 1         | Pais nac. padre              | :            |                  |
| Nacionalidad padre  | 1         | Nombres madre                | :            |                  |
| Pri. apellido madre | 1         | Seg. apellido madre          | :            |                  |
| Pais nac. madre     | :         | Nacionalidad madre           | :            |                  |
| Relación con sol.   | :         | Observaciones                | :            |                  |
| DOCUMENTOS AD       | JUNTOS    |                              |              |                  |
|                     |           |                              |              |                  |